EEA and Norway Grants Fund for Regional Cooperation

Common Challenges – Shared Solutions

Project Index No.: 2018-1-0284

**BLUE-GREENWAY:** Innovative solutions for improving the environmental status of eutrophic and anoxic coastal ecosystems

# **BLUE-GREENWAY Network**

# User's Guide

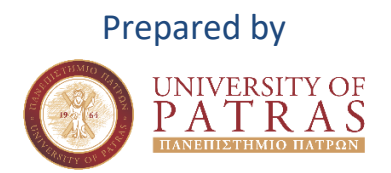

Iceland Liechtenstein Norway grants

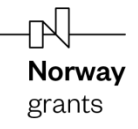

## Table of Contents

| 1. | Acce | ess to the BLUE-GREENWAY Transnational Network | 3 |
|----|------|------------------------------------------------|---|
|    | 1.1  | Transnational network – access through website | 3 |
|    | 1.2  | Transnational network – Sign in Page           | 3 |
|    | 1.3  | Registration / New account Page                | 4 |
|    | 1.4  | Password recovery                              | 6 |
| 2. | Ove  | rview of the Network website                   | 7 |
|    | 2.1  | Home page / Dashboard                          | 7 |
|    | 2.2  | Timeline                                       | 7 |
|    | 2.3  | Messages                                       | 8 |
|    | 2.4  | Users                                          | 8 |
|    |      |                                                |   |

## List of Figures

| Figure 1 Access through website | 3 |
|---------------------------------|---|
| Figure 2 Sign in Page           | 4 |
| Figure 3 Registration Page      | 4 |
| Figure 4 New account Page       | 5 |
| Figure 5 Activate account       | 6 |
| Figure 6 Change password        | 6 |
| Figure 7 Home page / Dashboard  | 7 |
| Figure 8 Timeline               | 7 |
| Figure 9 Messages               | 8 |
| Figure 10 Members               | 8 |
|                                 |   |

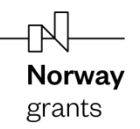

### 1. Access to the BLUE-GREENWAY Transnational Network

### **1.1** Transnational network – access through website

Access to the BLUE-GREENWAY Transnational Network can be granted through the website that was created for the BLUE-GREENWAY tools (<u>http://blue-greenway.upatras.gr/</u>).

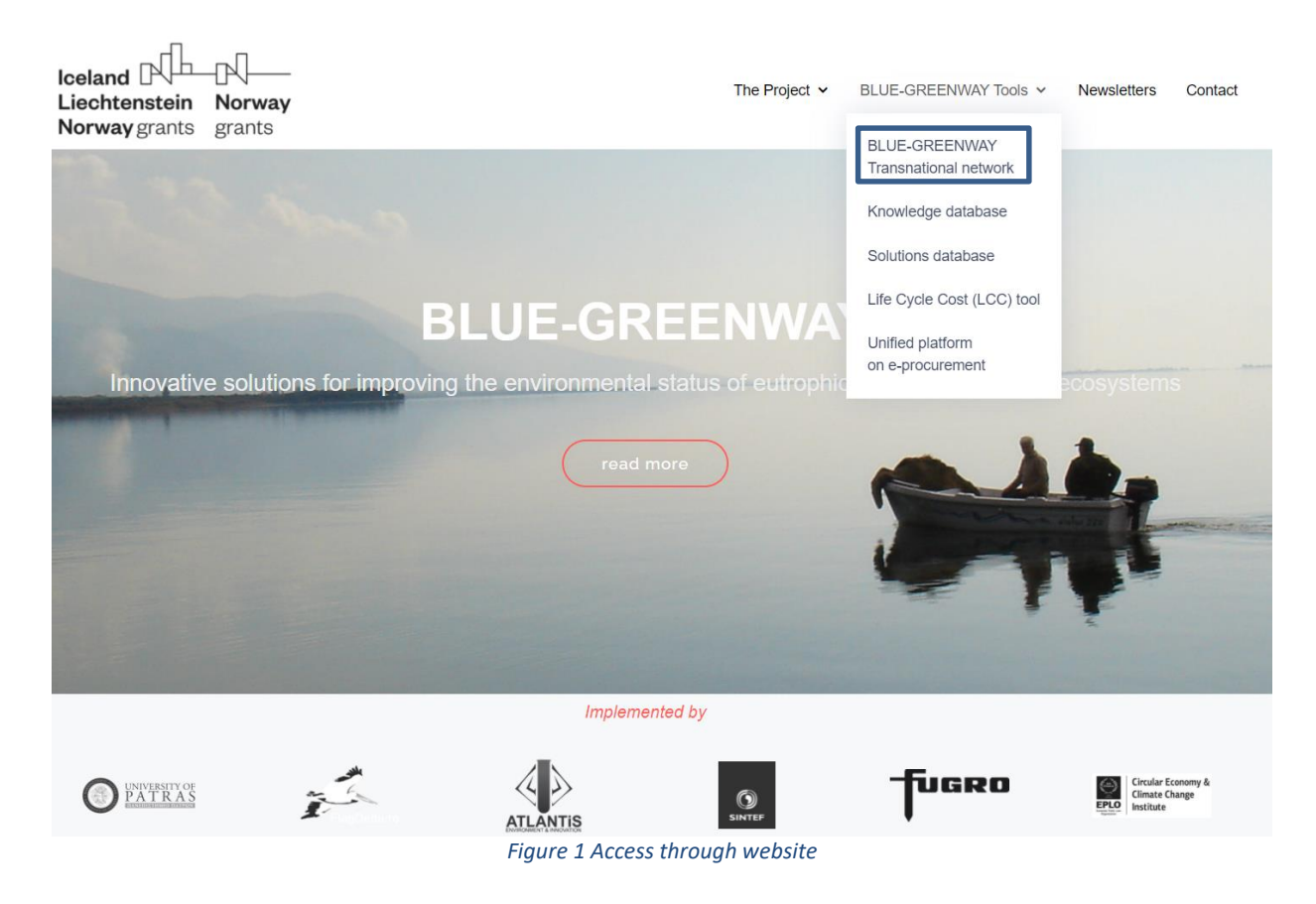

### **1.2** Transnational network – Sign in Page

To sign in the network, go to http://blue-greenway.upatras.gr/authentication/register and enter your username and password as instructed. You will be redirected to the main page website.

| Iceland Liechtenstein<br>Norway grants |                                                                                                    | <b>Norway</b><br>grants                                                                |
|----------------------------------------|----------------------------------------------------------------------------------------------------|----------------------------------------------------------------------------------------|
|                                        | BLUE-GREENWAY Transmational network                                                                                                    |                                                                                        |
|                                        | The transmitional network of publicity/rate operators in egrocumented supports the improvement of environmental status in supported ecosystems & the EUAA management vector based in a report of the baseline, best practices and specifications of a common procurement model. | Enter your username                                                                    |
|                                        | Passaord                                                                                                    | Enter your password                                                                    |
|                                        | Submit Forget password? First line harw? Create account                                                                                                    | Click on "Submit" to Sign In                                                           |
|                                        | Iceland Liechtenstein Norway<br>Norway grants grants<br>Copyright 62022 University of Petras<br>The BLUE-CREENING project is funded by iceland, Liechtenstein and<br>Norway through the EEA and Norway Grants Fund for Regional Cooperation                                     | If forgot password, then<br>click "Forgot password?"<br>and follow the<br>instructions |

#### Figure 2 Sign in Page

### **1.3** Registration / New account Page

To access the website, you'll need a user account, in order to create a new one, click on "Create new account" located on the home screen. Once the new page loads, fill in all required fields (marked with an asterisk), read the Terms of Service and mark the checkbox, then hit "Create new account"

| BLUE-GREENWAY Transnational network                                                                                                    |                                               |
|----------------------------------------------------------------------------------------------------|-----------------------------------------------|
| रिक्स                                                                                                    |                                               |
| The transmittenal methods of publiciphotes operators in e-procurement supports the improvement of environmental status in supports decosystems A the EUKA management vector based in a report of the baseline, best practices and specifications of a common percurement model. |                                               |
| User name                                                                                                    |                                               |
| Passaint                                                                                                    |                                               |
| Submit Forgot password?                                                                                                    |                                               |
| First time here Create account                                                                                                    | <ul> <li>Click on "Create account"</li> </ul> |
| Iceland Liechtenstein Norway<br>Norway grants grants                                                                                                    |                                               |
| Copyright C2022 University of Patras                                                                                                    |                                               |
| The BLUE-GREENWAY project is funded by icoland, Uechtenstein and<br>Norway through the EEA and Norway Grants Fund for Regional Cooperation.                                                                                                    |                                               |

Figure 3 Registration Page

# Iceland Liechtenstein Norway grants

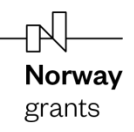

| Full name (at least 3 characters)                                                                                                    | •                                                                                                    | Enter your full name                    |
|----------------------------------------------------------------------------------------------------|----------------------------------------------------------------------------------------------------|-----------------------------------------|
| Email address                                                                                                    | •                                                                                                    | Enter a valid email addre               |
| instantant detters sumbars. V                                                                                                    |                                                                                                    | Enter your desired userna               |
| username (ætters, numbers, _)                                                                                                    | •                                                                                                    |                                         |
| password (at least 8 characters)                                                                                                    | •                                                                                                    | Enter your desired passw                |
| confirm password                                                                                                    | •                                                                                                    | Retype your password                    |
| Country                                                                                                    | *                                                                                                    | Enter your Country                      |
| City                                                                                                    |                                                                                                    | Enter your City                         |
| Organization                                                                                                    |                                                                                                    | Enter your Organization                 |
| Organization type                                                                                                    |                                                                                                    | Enter your Organization ty              |
| Position                                                                                                    |                                                                                                    | Enter your Position                     |
|                                                                                                    |                                                                                                    |                                         |
| tent t                                                                                                    |                                                                                                    |                                         |
| Please type the text as shown in the image above                                                                                                    | •                                                                                                    | Enter the CAPTCHA as displayed above    |
| Please type the text as shown in the image above<br>following superpt on GOPR and give BLUE-GREENWAY project pr<br>your explicit context for collecting and using your personal data a<br>information given during using the tool. The collection of pa<br>information is intended only for the bagess purpose of this surve<br>BLUE-GREENWAY project implementation management.<br>GREENWAY project is committed to respect and protect tap priv<br>personal data collected. The project partners regard your personal<br>confidential information and will never communicate it to third p<br>BLUE-GREENWAY project is committed to respect and protect the priv-<br>personal data collected. The project partners regard your personal<br>confidential information and will never communicate it to third p<br>BLUE-GREENWAY project jartners provide at strictly in accom-<br>with Regulation (EC) No 2018/079 of 27 April 2018.                                                                                                    | ad the<br>artners<br>not the<br>ersonal<br>by and<br>BLUE-<br>acy of<br>base<br>arties.<br>rdance                            | Enter the CAPTCHA as<br>displayed above |
| Please type the text as shown in the image above<br>Please note that by using this tool you confirm that you have re-<br>following except on GDPR and give BLUE-GREENWAY project pr<br>your explicit consent for collecting and using your personal data a<br>information given during using the tool. The collection of per<br>information is intended only for the basess purpose of this surve<br>BLUE-GREENWAY project implementation management.<br>GREENWAY project is committed to respect and protect the priv<br>personal data collected. The project partners regard your personal<br>data sollected. The project partners regard your personal<br>confidential information and will never communicate it to third p<br>BLUE-GREENWAY projects of 27 April 2010.<br>Please note that by registering to this tool you automatically age<br>become member of the BLUE-GREENWAY Transational network,<br>the same credentials to log in the tool and the e-network. You also<br>and consent to receive electronically communication material on<br>GREENWAY. | ad the<br>artners<br>rsonal<br>sy and<br>BLUE-<br>acy of<br>bravas<br>arties.<br>rdance<br>ree to<br>using<br>agree<br>BLUE- | Enter the CAPTCHA as<br>displayed above |

Figure 4 New account Page

After clicking on the "Submit" button, a confirmation email is automatically sent to the user's registered email address, as illustrated in the image below.

| Iceland Liechtenstein<br>Norway grants                                                       | <b>Norway</b><br>grants      |
|----------------------------------------------------------------------------------------------|------------------------------|
| Activate account                                                                             |                              |
| bluegreenwaytools@gmail.com                                                                  |                              |
| To activate your account follow the link below:                                              |                              |
| http://blue-greenway.upatras.gr:/authentication/enable?email=psaranti%40gmail.com&token=6cd2 | b078e882fb3ff611120d04e77abc |

#### Figure 5 Activate account

The user has to follow the instructions included in the email, click on the received link and the account will be activated. If needed, please copy and paste the link on your browser. Then the user will be able to Sign In.

### **1.4** Password recovery

In the event that the user forgets their password, they may open the tab titled "Forgot password" in the login form. Once they enter their email and click the button "send", they will receive an email with instructions to set a new one.

| Change pas                                                                   | sword                                                               |
|------------------------------------------------------------------------------|---------------------------------------------------------------------|
| Email address                                                                |                                                                     |
| Send                                                                         | Sign In                                                             |
|                                                                              |                                                                     |
| Liechtenstein<br>Norway grants                                               | <b>Norway</b><br>grants                                             |
| Copyright ©2022 Unive                                                        | rsity of Patras                                                     |
| The BLUE-GREENWAY project is funde<br>Norway through the EEA and Norway Gran | d by Iceland, Liechtenstein and<br>ts Fund for Regional Cooperation |
| Figure 6 Change n                                                            | assword                                                             |

Iceland Liechtenstein Norway grants

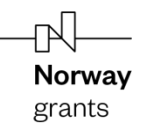

### 2. Overview of the Network website

### 2.1 Home page / Dashboard

After signing in, the user will be redirected to the home page of the network.

| Iceland              | =                                                           |                                      |                                             |                                 |     |                                   | 1                               |
|----------------------|-------------------------------------------------------------|--------------------------------------|---------------------------------------------|---------------------------------|-----|-----------------------------------|---------------------------------|
| Norway grants grants | 10                                                          | • 0                                  | 1                                           | 33                              | :0; |                                   |                                 |
|                      | Timeline<br>Interact with the community by posting messages | Messages<br>Send private message     | is to other users                           | Users<br>Search for other users |     | Feedback<br>Give us some feedback |                                 |
| E-NETWORK            |                                                             |                                      |                                             |                                 |     |                                   |                                 |
| 🖈 Messages           |                                                             |                                      |                                             |                                 |     |                                   |                                 |
| 🚰 Users              |                                                             |                                      |                                             |                                 |     |                                   |                                 |
| G Feedback           |                                                             |                                      |                                             |                                 |     |                                   |                                 |
|                      |                                                             |                                      |                                             |                                 |     |                                   |                                 |
|                      |                                                             |                                      |                                             |                                 |     |                                   |                                 |
|                      |                                                             |                                      |                                             |                                 |     |                                   |                                 |
|                      |                                                             |                                      |                                             |                                 |     |                                   |                                 |
|                      |                                                             |                                      |                                             |                                 |     |                                   |                                 |
|                      |                                                             |                                      |                                             |                                 |     |                                   |                                 |
|                      |                                                             |                                      |                                             |                                 |     |                                   |                                 |
|                      |                                                             |                                      |                                             |                                 |     |                                   |                                 |
|                      |                                                             |                                      |                                             |                                 |     |                                   |                                 |
| ¢ 0 0 0              | The BLUE-GREENWAY project is funded by Iceland, Lie         | chtenstein and Norway through the EE | EA and Norway Grants Fund for Regional Coop | peration.                       |     | © 2022, University of             | Patras - Version: 0.5.8.918/079 |

#### Figure 7 Home page / Dashboard

### 2.2 Timeline

This section lists the news created by members (newest first). The user may click on its author to view their profile. The user can also create news in this section.

| Iceland              | =                 |                                                                                                    |         |
|----------------------|-------------------|----------------------------------------------------------------------------------------------------|---------|
| Norway grants grants | Timeline 2        | Q, Search                                                                                                    |         |
|                      | type the title (u | p to 1024 characters)                                                                                                    |         |
| E-NETWORK            | type your mes     | sage up to 4000 characters                                                                                                    |         |
| 🗣 Timeline           |                   |                                                                                                    |         |
| 🐔 Messages           | Choose File       | No file chosen                                                                                                    | h       |
| 😤 Users              |                   |                                                                                                    | Submit  |
| S Feedback           | Harry Xtarchis    | Regional Funds Week 2021 – Conclusions and Results The #RegionalFundsWeek run with 15 special conferences organised and held by the Projects in first person. The #RegionalFundsWeek2021. Content of #RegionalFundsWeek2021. Content of #RegionalFundsWeek2021. Content of the conclusions and results of the Regional Funds Week in the following link: The #RegionalFundsWeek2021. The #RegionalFundsWeek2021. The #RegionalFundsWe | Toulors |
| ¢ 6 9 0              |                   |                                                                                                    |         |
|                      |                   | Figure 8 Timeline                                                                                                    |         |

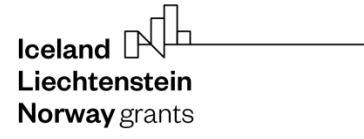

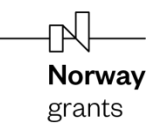

### 2.3 Messages

This section allows the members of the Network to send messages to each other. The user may click on window to select the member that will receive the message and compose the text.

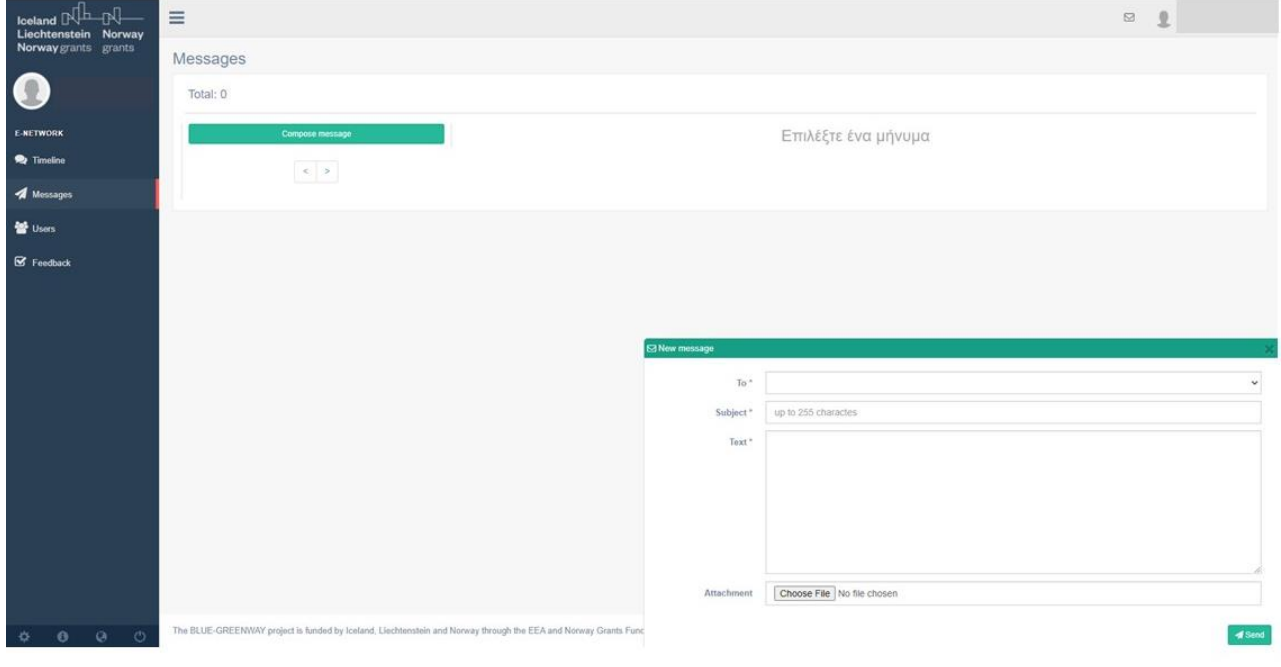

Figure 9 Messages

### 2.4 Users

This section lists the members of the Network. The user may click on their profile to view more information.

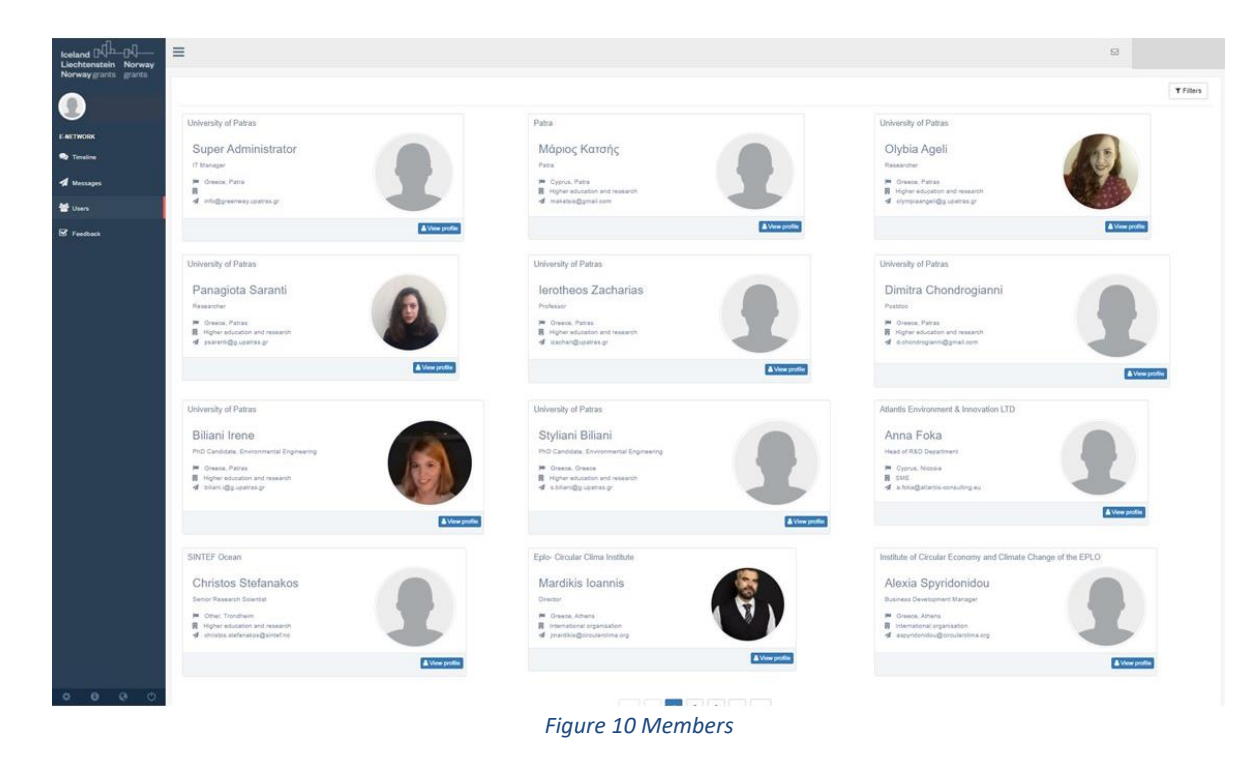